Finally, you're ready to print to file.

- 1. Click File, Print.
- Choose the drive and folder where you want the .PRN file saved.
- 3. Type a name for the file in the File Name box.
- 4. Click the Save button.

Now, give the .PRN file to your service bureau. The file will probably be quite large, so send it by modem, or use a high capacity storage medium such as a CD-ROM.